# **INSPIRED INNOVATION**

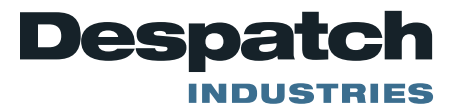

## **Protocol Calibration**

Before you begin, we recommend using a certified analog thermocouple simulator/calibration source with less that +/-1°F noise. We have experienced signal stability problems with some micro-processor based thermocouple simulator/calibrators that induce an error during the calibration procedure. This error generally results in a non-linear shift in the controller's indicated temperature.

Note: When using a non ambient compensated calibrator or milli-volt source, the ambient temperature of the Protocol Controller must be subtracted from the input signal. Example:  $250^{\circ}F = 6.420$ mv and  $75^{\circ}F = 1.220$ mv, the correct input signal would equal 5.200mv. If the ambient temperature of the Protocol Controller is other than  $75^{\circ}F$ , use the correct milli-volt value.

#### Milli-volt Table

| 70°     | 72°     | 74°     | 76°     | 78°     | 80°     | 82°     |
|---------|---------|---------|---------|---------|---------|---------|
| 1.076mv | 1.134mv | 1.191mv | 1.248mv | 1.306mv | 1.363mv | 1.421mv |

Note: We recommend using shielded thermocouple lead wire to reduce the possibility of noise corruption.

- Disconnect AC power to the oven.
- Remove Protocol controller to expose thermocouple input terminals.
- Disconnect control and Hi-Limit thermocouples from controller thermocouple input terminals (Control T/C, and Hi-Limit T/C).
- Mark thermocouple leads if not labeled.
- Connect a 6 foot piece of type J thermocouple lead wire to each of the Control T/C and Hi-Limit T/C terminals.
- Twist together or jumper the lead wire end not connected to the Control T/C and Hi-Limit T/C terminals. This creates a junction and prevents a control sensor error [S-T/C ERR] and Hi-Limit sensor error [H-T/C ERR] caused by an open thermocouple.
- Loosely fasten the Protocol controller to the oven.
- Re-connect AC power to the oven.
- Press the **Power on** pushbutton to energize oven.
- Press the **Tune** key. The display reads [TUNE ].
- The controller must be configured to operate in °F (Fahrenheit) and CZ0 should be set to zero (0.0) for calibration. Use the up and down arrow keys to scroll through the tune mode configuration.
- Press the **ò** key. The display reads [CODE \*\*\*].
  - Press the following key sequence: +, -, -, +, -, +.
  - The display reads [PID TUNE]. Protocol is in the tune mode.
  - Record initial tune mode parameters prior to making any changes.

Note: All error's must be cleared prior to performing calibration. Any active error will inhibit the calibration function.

Note: To clear a control sensor error [S–T/C ERR] or hi-limit sensor error [H–T/C ERR] caused by an open thermocouple, depress and then release the Reset key after the problem has been corrected.

Note: ### or ##.# represent a numeric value or parameter.

- Allow the controller a thirty (30) minute warm up time before proceeding
- Depress and then release the Cal key. The display reads [CAL--MODE].
- Depress and then release the **ò** key. The display reads [CODE \*\*\*].
- Depress and then release the following key sequence + , -, -, +, -, +. The display reads [HCAL ###].

**NOTE:** If the Display blinks and does not display HCAL, either key sequence is wrong or the controller calibration maybe newer style and proceed to the latest calibration procedure on page #5.

- Depress and then release the ò key. The display reads [SCAL ###].
- Connect the piece of type J thermocouple lead wire wired to the, "Control T/C" terminals to a the thermocouple simulator. Set the simulator to output a type J thermocouple signal. Twist together or jumper the piece of type J thermocouple lead wire wired to the, "Hi-limit T/C" terminals to create a junction and prevent a hi-limit sensor error [H–T/C ERR] caused by an open thermocouple.
  - Adjust the simulator to supply a 250°F signal.
    - Milli-volt source only = 6.420mv (250°F) 1.220mv (75°F) = 5.200mv.
  - Depress the key for approximately three (3) seconds until display indicates 250, then release key.
  - **NOTE:** If 932 is displayed, continue on to the next step. If controller fails to accept 250 on the second or third pass through, abort the calibration procedure.
  - Adjust the simulator to supply a 450°F signal
    - Milli-volt source only = 12.566mv (450°F) 1.220mv (75°F) = 11.346mv.
  - Depress the + key for approximately three (3) seconds until display indicates 450, then release + key.
  - Repeat steps.
- Depress and then release the ñ key. The display reads [HCAL ###].
- Connect the piece of type J thermocouple lead wire wired to the, "Hi-limit T/C" terminals to a the thermocouple simulator. Again the simulator should be set to output a type J thermocouple signal. Twist together or jumper the piece of type J thermocouple lead wire wired to the, "Control T/C" terminals to create a junction and prevent a control sensor error [S–T/C ERR] caused by an open thermocouple.
  - Adjust the simulator to supply a 250°F signal.
  - Depress the key for approximately three (3) seconds until display indicates 250, then
  - o release key.
  - Adjust the simulator to supply a 450°F signal.
  - Depress the + key for approximately three (3) seconds until display indicates 450, then
  - release + key.
  - Repeat steps.
- Depress and then release the Manual key. The display reads [MANUAL ].
- Depress and then release the, "Power On" push-button to de-energize oven.
- Disconnect AC power to the oven.
- Remove Protocol controller to expose thermocouple inputs terminals.
- Disconnect the two pieces of type J thermocouple lead wire connected to the, "Control T/C" and, "Hilimit T/C" terminals.
- Re-connect control and Hi-Limit thermocouples to the controller thermocouple terminals (Control T/C, and Hi-limit T/C).
- Re-install the Protocol controller onto the oven.
- Re-connect AC power to the oven.
- Press the **Power on** pushbutton to energize oven.
- Press the Tune key. The display reads [TUNE ].
- Reset any tune mode parameters that were changed in step 12 to perform calibration (examples: DEG = F and CZ0 = 0.0).

• When changes have been completed, press the Manual key. The display reads [MANUAL ].

The calibration procedure is complete.

### LATEST CALIBRATION PROCEDURE

- Allow the controller a thirty (30) minute warm up time before proceeding
- Press the Cal key. The display reads [CAL--MODE].
- Press the **ò** key. The display reads [CODE \*\*\*].
- Press the following key sequence: , +, +, -, +, -.
  - The display reads [HCAL 250].
- Apply a 250° F type J signal to the high limit thermocouple input:
  - Twist together or jumper the piece of type J thermocouple lead wire, wired to the Control T/C terminals. This creates a junction and prevents a Control sensor error [S-T/C ERR] caused by an open thermocouple. Press the **Reset** key to clear a Control sensor error [S-T/C ERR] caused by an open thermocouple.

Adjust the simulator to supply a 250° F signal. Wait for 30 seconds while the control stabilizes.

- Press the following key sequence: -, -, +. The display now reads HCAL 450.
- Adjust the simulator to supply a 450° F signal. Wait for 30 seconds while the control stabilizes.
- Press the following key sequence: + , +, -. The display now reads HIL 450.
- To verify proper calibration, adjust the simulator to supply a 350° F signal. Within 30 seconds, the display should stabilize and read HIL 350.
- To calibrate the control sensor, press the **ò** key. The display reads [SCAL 250].
- Apply a 250° F type J signal to the control thermocouple input:
  - Connect the piece of type J thermocouple lead wire, wired to the Sensor T/C terminals, to a thermocouple simulator.
  - Twist together or jumper the piece of type J thermocouple lead wire to the Hi-Limit T/C terminals. This creates a junction and prevents a hi-limit sensor error [H-T/C ERR] caused by an open thermocouple. Press the **Reset** key to clear a hi-limit sensor error [H-T/C ERR] caused by an open thermocouple.

• Adjust the simulator to supply a 250° F signal. Wait for 30 seconds while the control stabilizes.

- Press the following key sequence: , -, +. The display now reads SCAL 450.
- Adjust the simulator to supply a 450° F signal. Wait for 30 seconds while the control stabilizes.
- Press the following key sequence: +, +, -. The display now reads SENS 450.
- To verify proper calibration, adjust the simulator to supply a 350° F signal. Within 30 seconds, the display should stabilize and read SENS 350.
- Press the Manual key. The display reads [MANUAL]. If the control did not calibrate properly repeat steps # 4 15.
- Press the **Power on** pushbutton to de-energize oven.
- Disconnect AC power to the oven.
- Remove Protocol controller to expose thermocouple inputs terminals.
- Disconnect the two pieces of type J thermocouple lead wire connected to the Control T/C and Hi-limit T/C terminals.
- Re-connect control and Hi-Limit thermocouples to the controller thermocouple terminals (Control T/C, and Hi-limit T/C).
- Re-install the Protocol controller onto the oven.
- Re-connect AC power to the oven.
- Press the **Power on** pushbutton to energize oven.
- Press the **Tune** key. The display reads [TUNE ].
- Reset any tune mode parameters that were changed in step 12 to perform calibration (examples: DEG = F and CZ0 = 0.0).
- When changes have been completed, press the Manual key. The display reads [MANUAL ].

The calibration procedure is complete.

#### Calibration Recovery

The Protocol control has a factory calibration recovery feature. This feature allows the operator to restore the Protocol to an operational condition should a calibration error occur. The Factory Calibration Recovery feature should only be used as a temporary fix until a proper calibration procedure utilizing a calibration source can be performed. Only a complete calibration will restore the Protocol to an optimum performance level.

For proper calibration instructions refer to the calibration section of this manual.

#### Instructions

- Select the Diagnose mode by pressing the DIAG key.
- Press the **ò** (down arrow) key until RCVR SEN is displayed.
- To recover the control sensor calibration value, press the key sequence + , -, -, +, -, +.
- Press the **ò** (down arrow) key until RCVR HIL is displayed.
- To recover the high limit sensor calibration value, press the key sequence + , -, -, +, -, +.

The calibration recovery is now complete.

#### **Diagnostics Mode**

The diagnostics mode is provided to give certain relative information about Protocol. The following table gives an outline of the diagnostics mode.

| Display  | Description                                             |  |  |
|----------|---------------------------------------------------------|--|--|
| DIAGNOSE | Select Diagnostics mode.                                |  |  |
| SSR      | Protocol SSR output level.                              |  |  |
| EVENTS   | Events 1-3 follow                                       |  |  |
| E-1      | Event 1 output                                          |  |  |
| E-2      | Event 2 output                                          |  |  |
| E-3      | Event 3 output                                          |  |  |
| SENS-T/C | Control thermocouple display follows                    |  |  |
| GOOD ### | Control thermocouple test and input reading in degrees  |  |  |
| HL - T/C | Hi-limit thermocouple display follows                   |  |  |
| GOOD ### | Hi-limit thermocouple test and input reading in degrees |  |  |
| PWR      | % output                                                |  |  |
| RCVR SEN | Recover factory calibration for control sensor          |  |  |
| RCVR HIL | Recover factory calibration for high limit sensor       |  |  |

Items that can be adjusted by the user include SSR (ON or OFF), Events E-1, E-2 and E-3(ON or OFF) and PWR. The SSR and PWR items can be used to test the solid state relay for proper operation. The SSR item allows the SSR to output 100% (ON) or 0% (OFF). The PWR item allows for adjustable output

from 0% to 100%. to implement, adjust the PWR level with the +/- keys and turn on the heater relay.

RCVR SEN and RCVR HIL are used to restore the factory calibration should a calibration error occur.

We hope you will find this information useful. THANK YOU for contacting us and allowing us to be a service to you. Please contact us at 1-800-473-7373 if you have any questions.

#### Despatch Industries 8860 207<sup>th</sup> Street West, Minneapolis, MN 55044 Telephone: 800-726-0110 International: 952-469-5424

www.despatch.com